### Quiosque de Provas

### Infraestrutura Computacional para Aplicação de Provas Online

Prof. Antonio C. Mariani (INE/CTC) e Guilherme Geronimo (SeTIC)

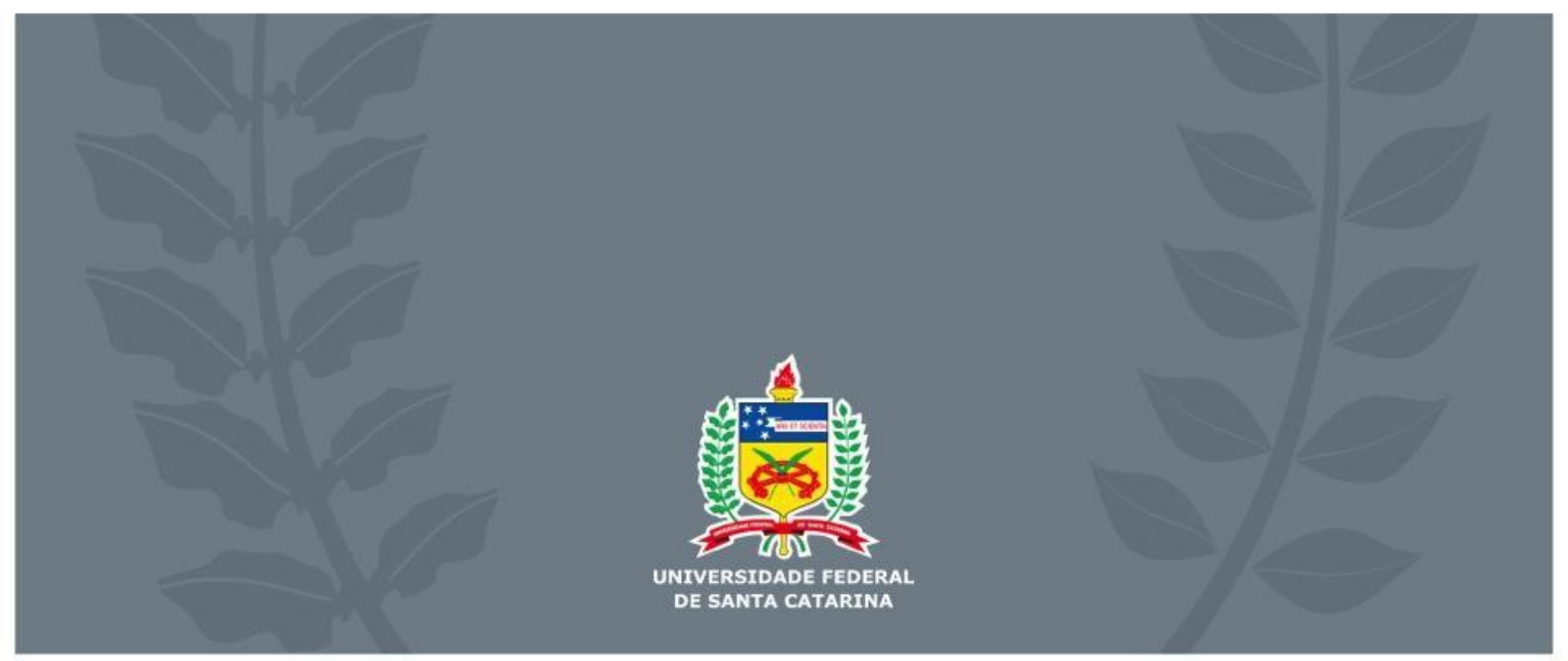

Objetivo

Infraestrutura computacional segura para realizar provas online em ambiente controlado

Baseado em software livre:

- Moodle
- Linux

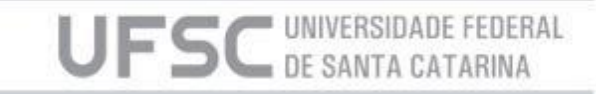

### Pressupostos da Solução

Uso do Moodle para estruturar e realizar provas:

• Qualquer recurso do Moodle pode ser utilizado

Um computador por estudante (o quiosque):

- Que rode Linux (hoje: Linux Mint)
  - Não usa nem altera conteúdo pré-existente
- Acesso limitado ao que o professor define
- Ligação com a rede via cabo
  - Pendrive+WIFI é viável, mas não recomendado

Disponibilidade de ambiente físico apropriado (controlado):

DE SANTA CATA

- Laboratórios, sala de meios, etc
- Acompanhamento presencial ou por câmeras
- Recurso para evitar comunicação oral e visual

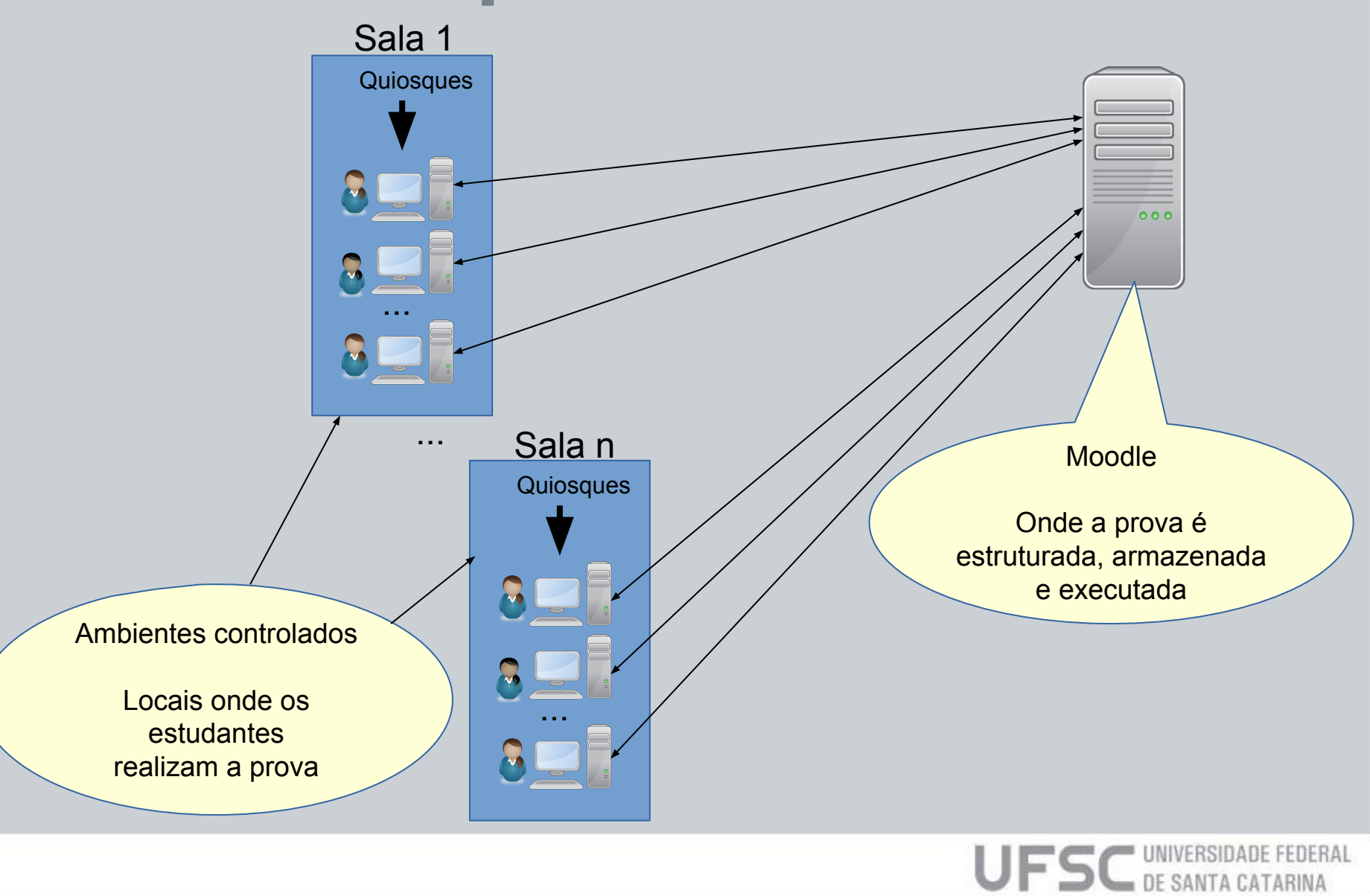

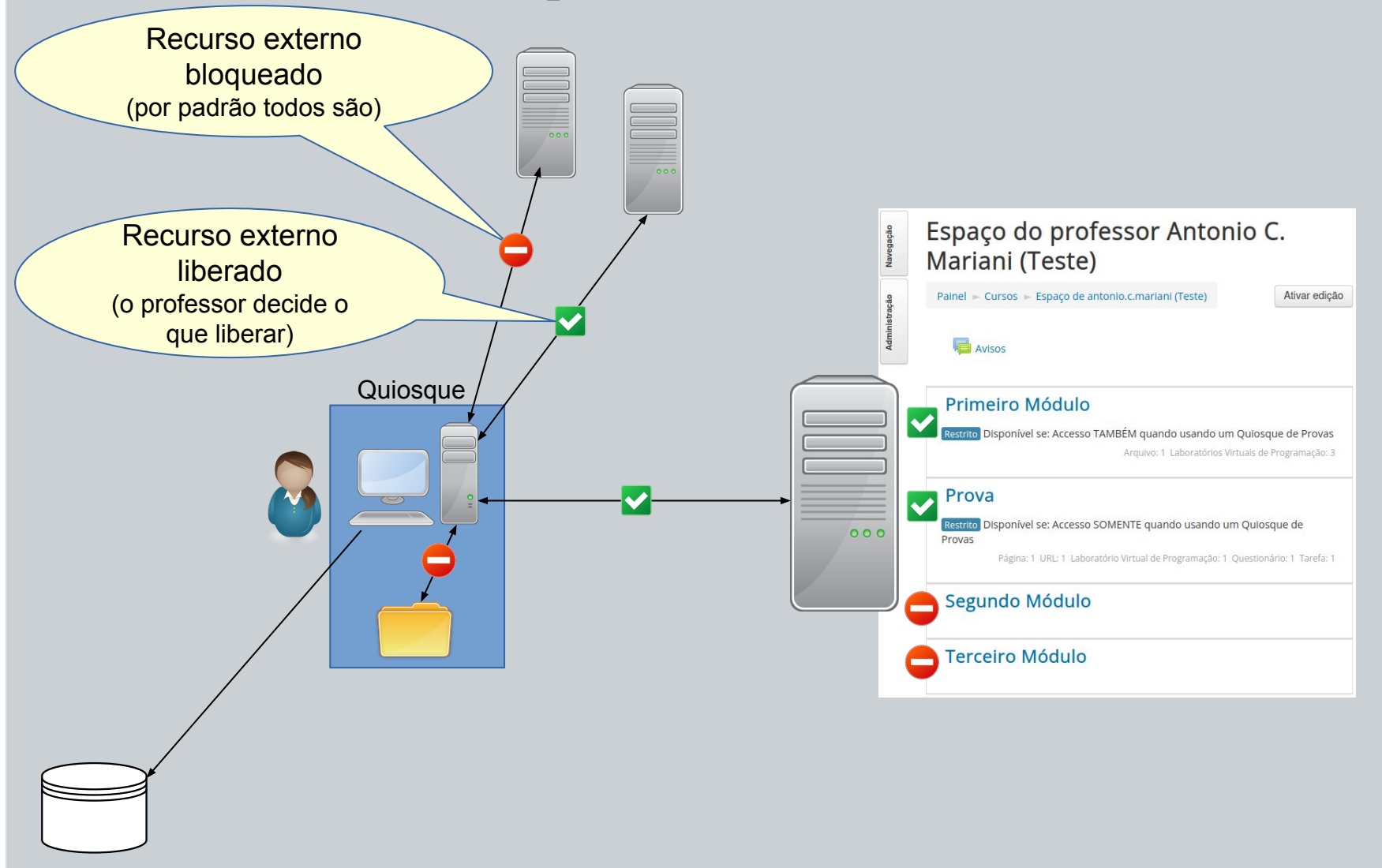

UFSC UNIVERSIDADE FEDERAL DE SANTA CATARINA

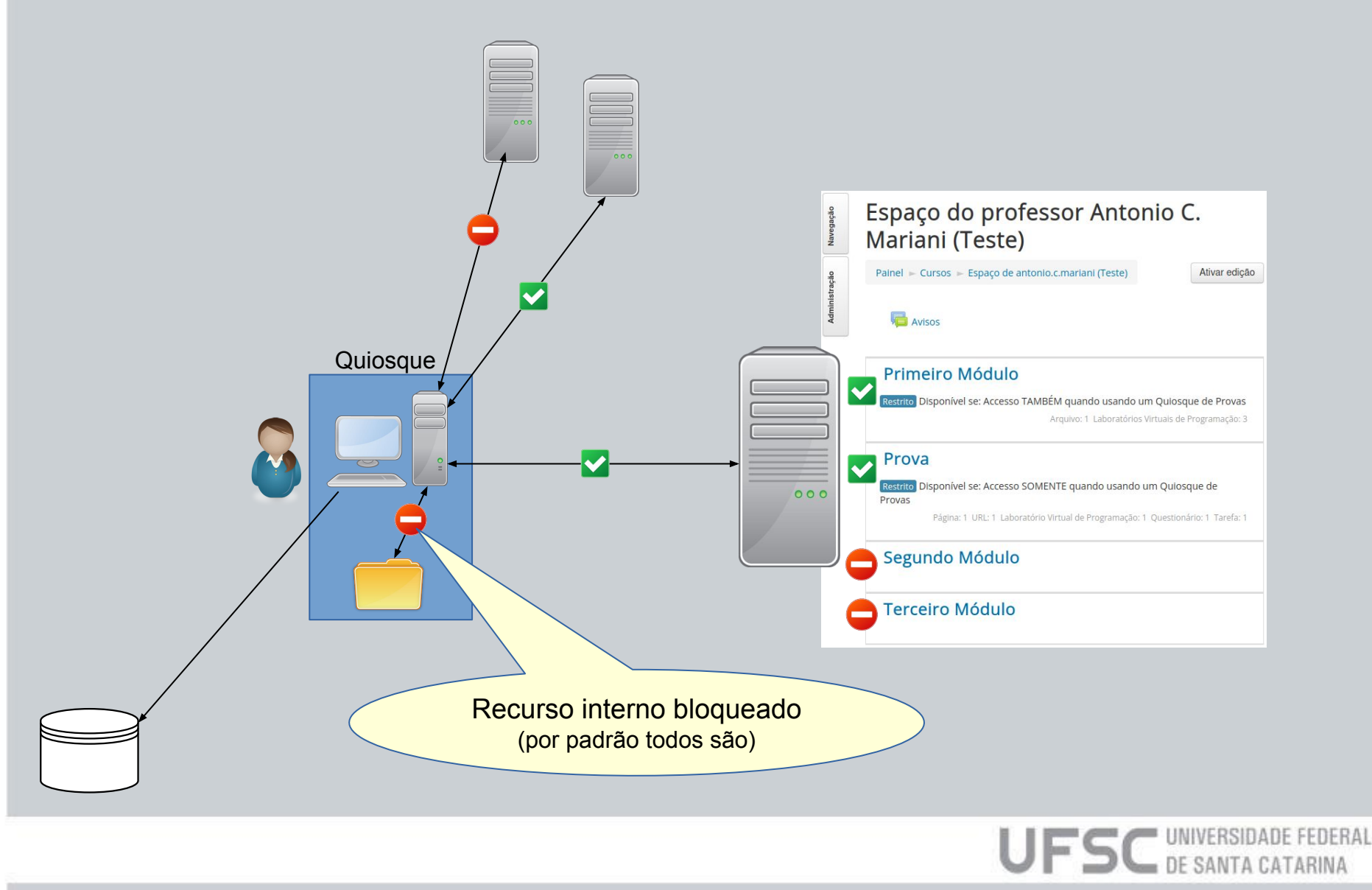

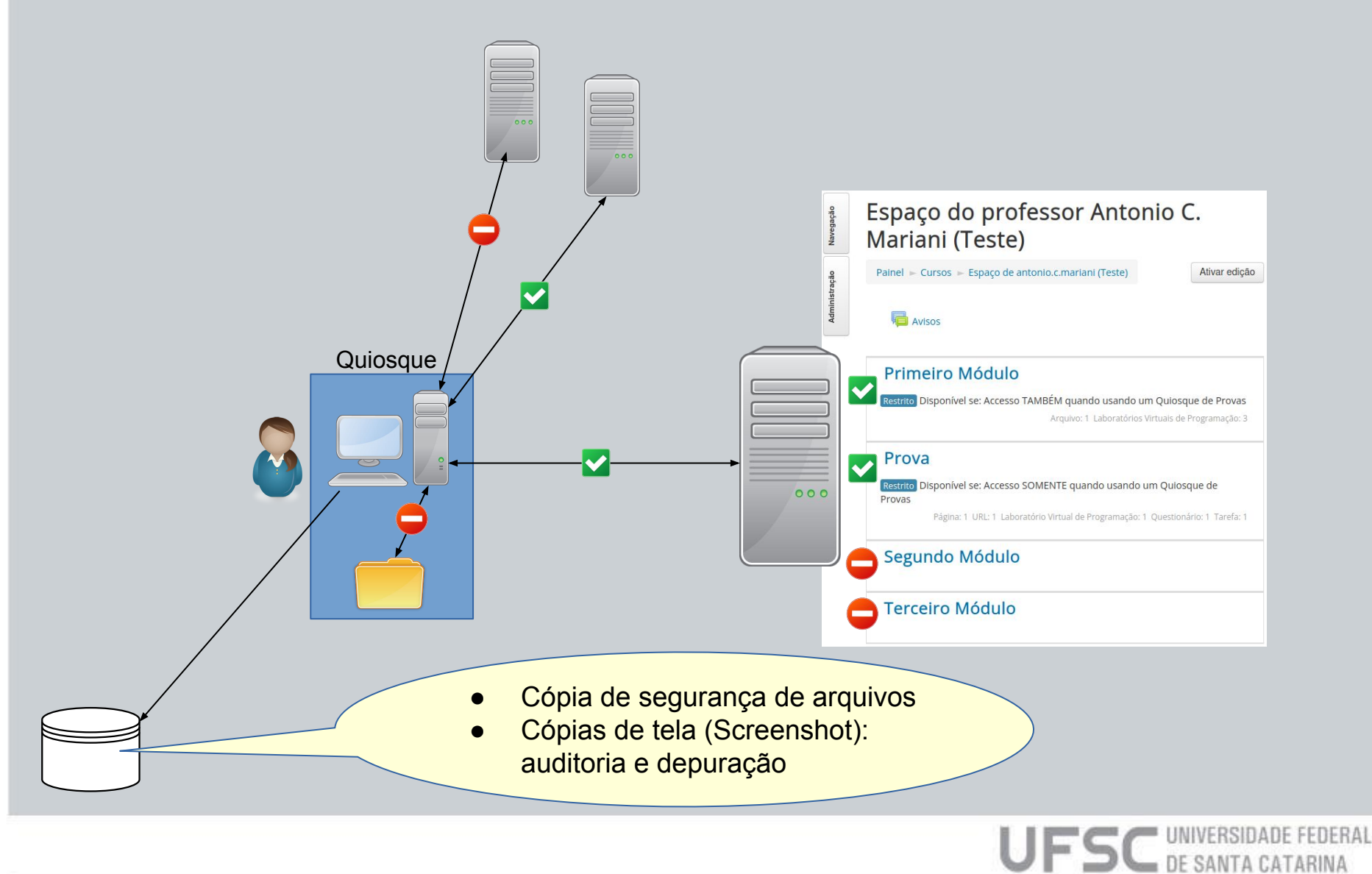

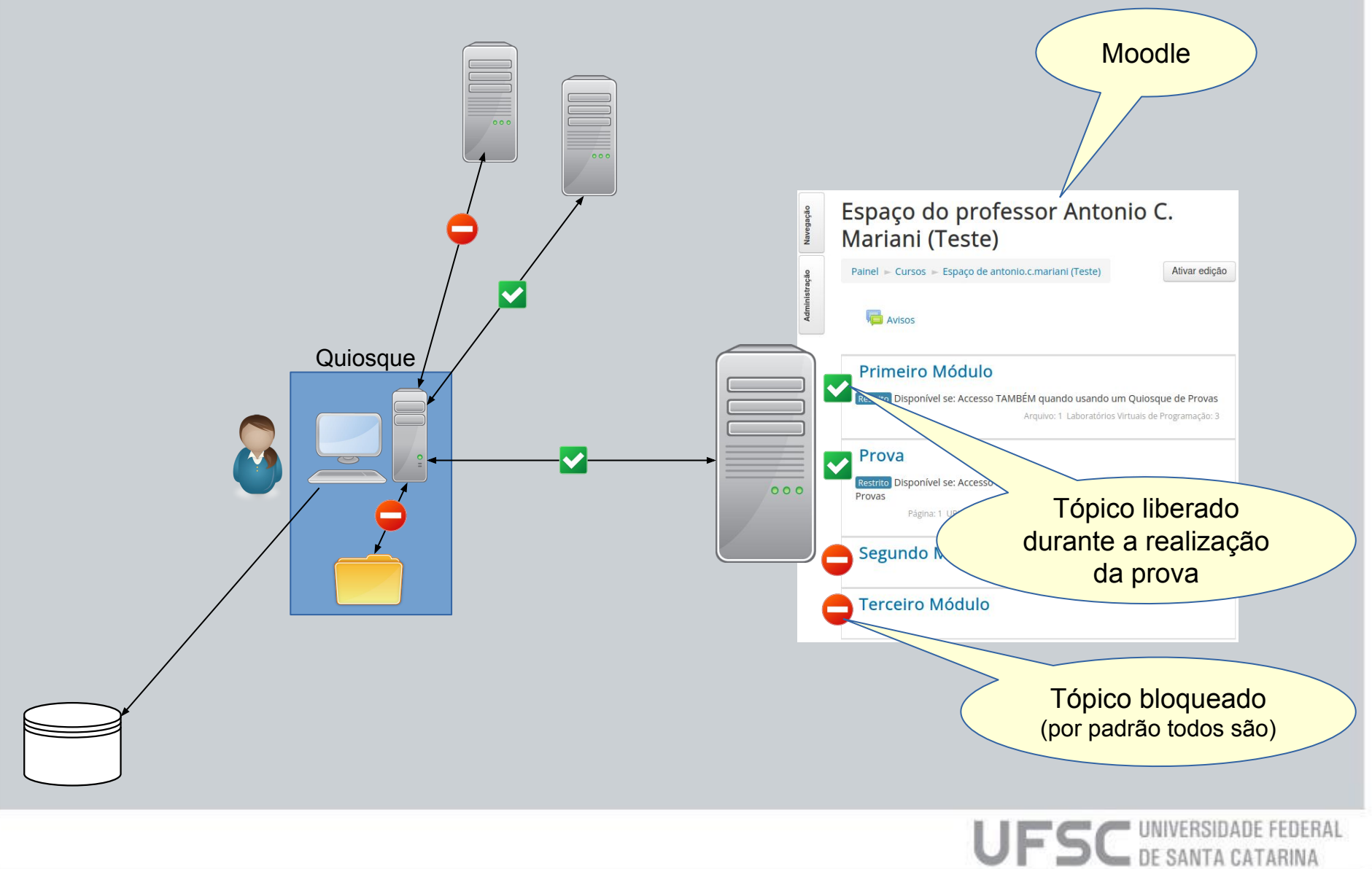

### Passos

- 1) [Professor] Elabora a prova no Moodle
- 2) [Professor] Configura as etapas (uma ou mais)
- 3) [Professor] Define permissões de acesso aos tópicos no Moodle
- 4) [Estudante] Realiza a prova
- 5) [Professor] Corrige e publica os resultados

## 1) Elaborar a Prova

- No Moodle, crie um ou mais tópicos específicos para a prova
- Distribua o conteúdo e atividades da prova neste(s) tópico(s):
  - Atividades como Questionário, Tarefa, VPL, etc;
  - . Textos complementares e de orientação;
  - . Referências externas (URLs);
  - Etc.
- Materiais pré-existentes em outros tópicos podem também ser liberados para acesso durante a prova

- A prova pode opcionalmente ser dividida em duas ou mais etapas
- Cada etapa pode conter conteúdos, atividades e restrições de acesso específicas
- . As etapas em geral são executadas de forma sequencial:
  - síncrona (simultaneamente por todos os estudantes)
  - assíncrona (estudantes podem estar em etapas distintas)
- O estudante precisa reconfigurar o Quiosque de Provas para mudar de uma etapa para outra.

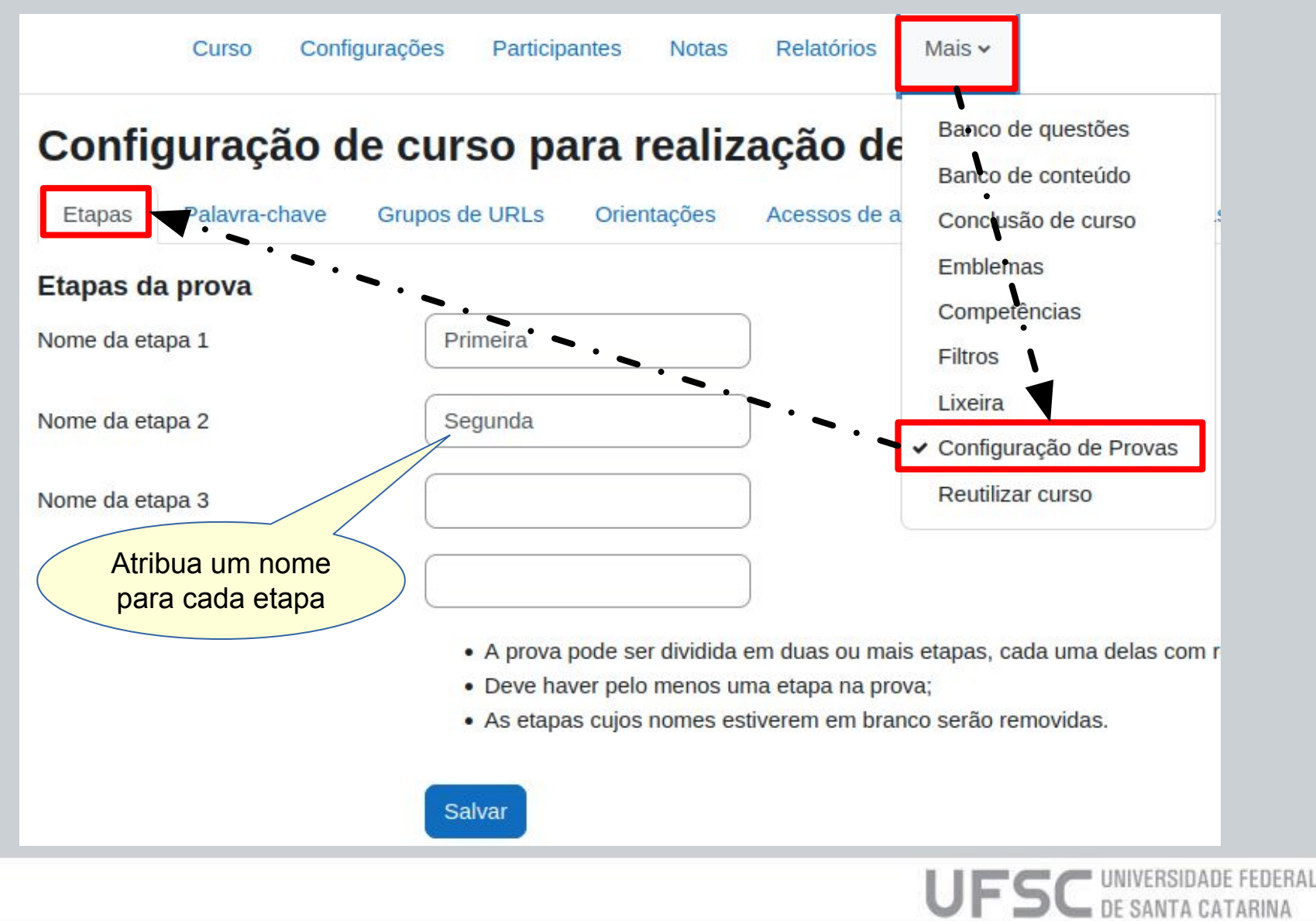

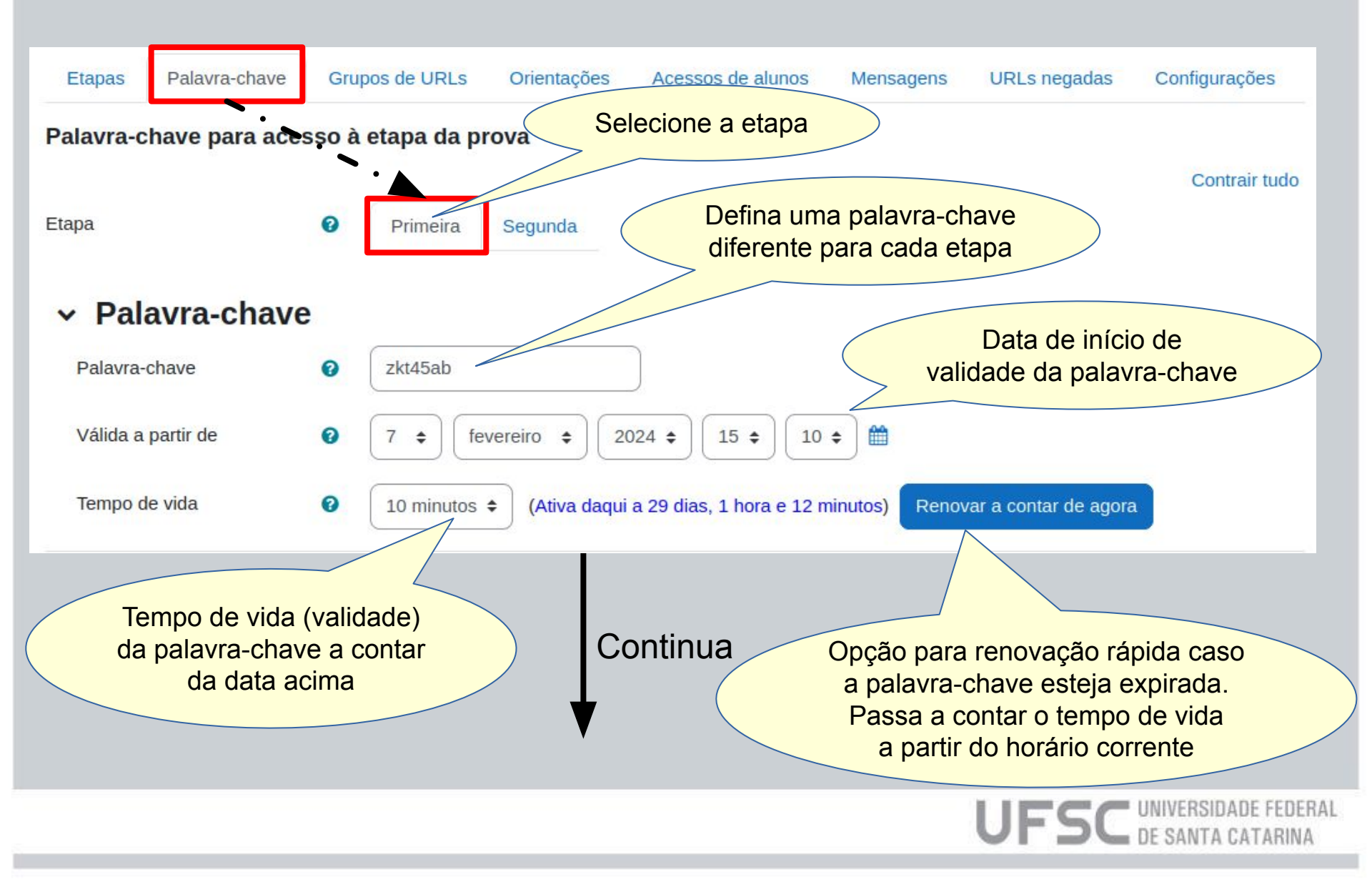

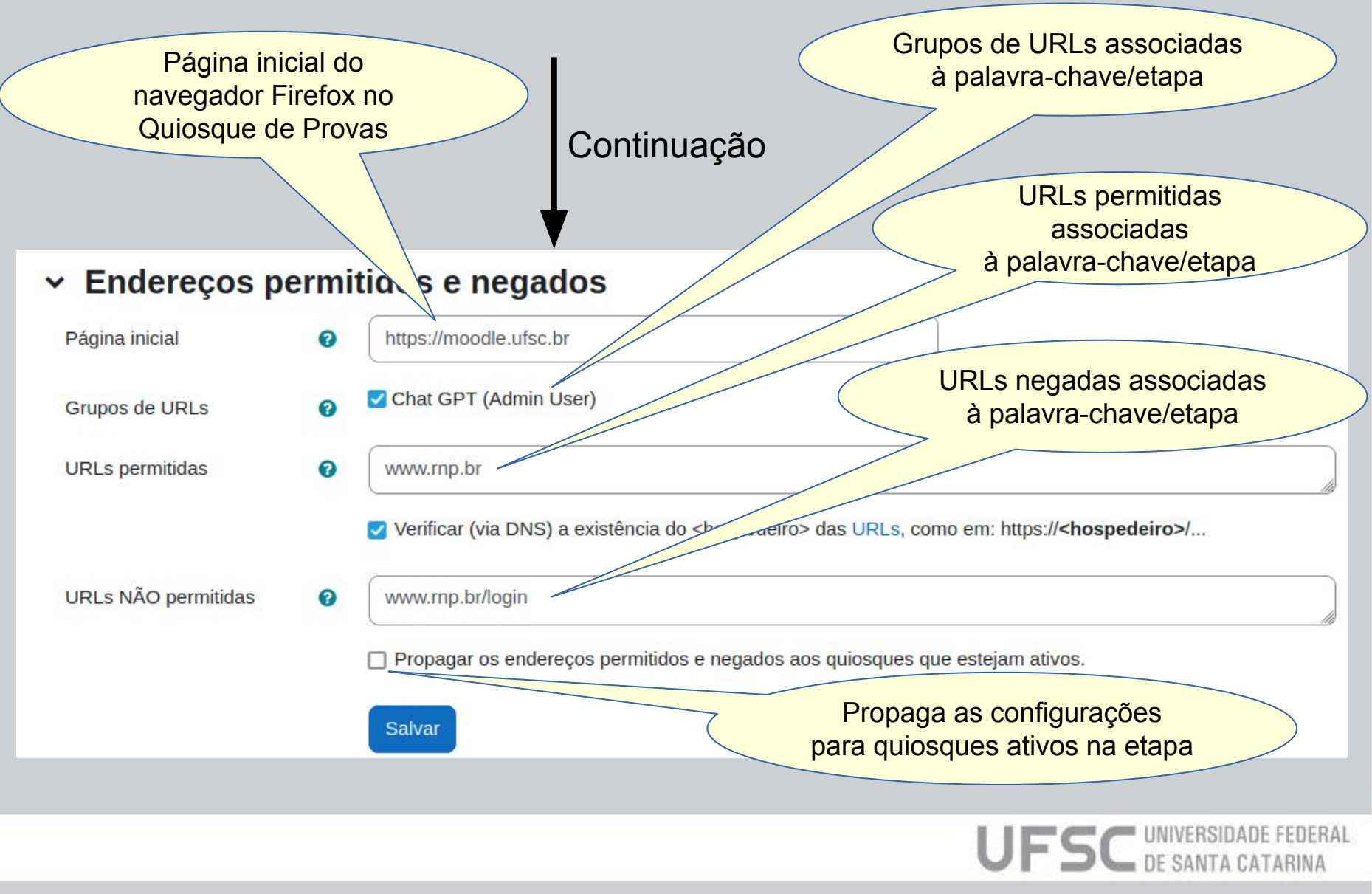

## 3) Definir permissões no Moodle

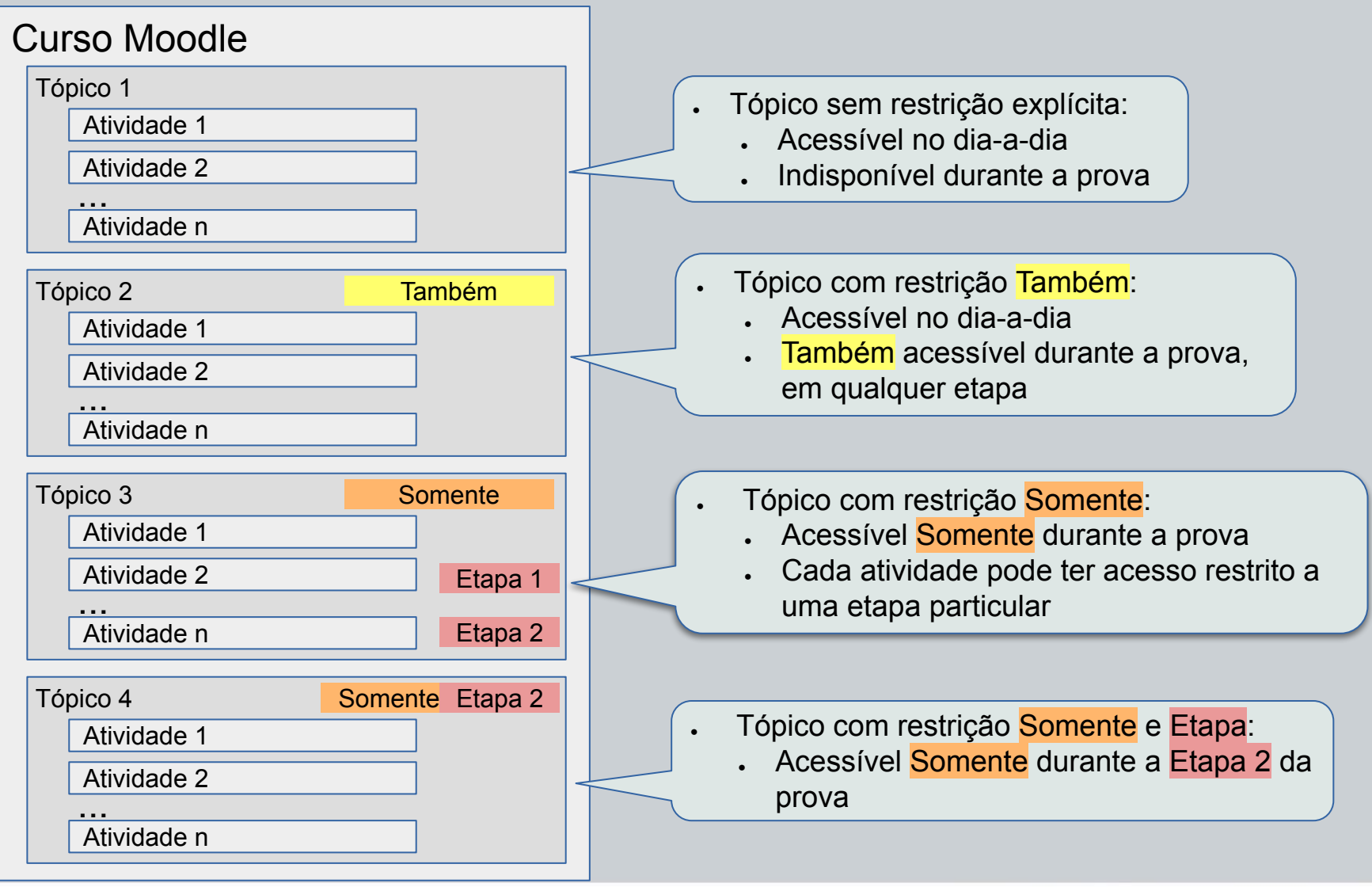

**JFSC** UNIVERSIDADE FEDE DE SANTA CATARIN

### 3) Permissão em Tópico

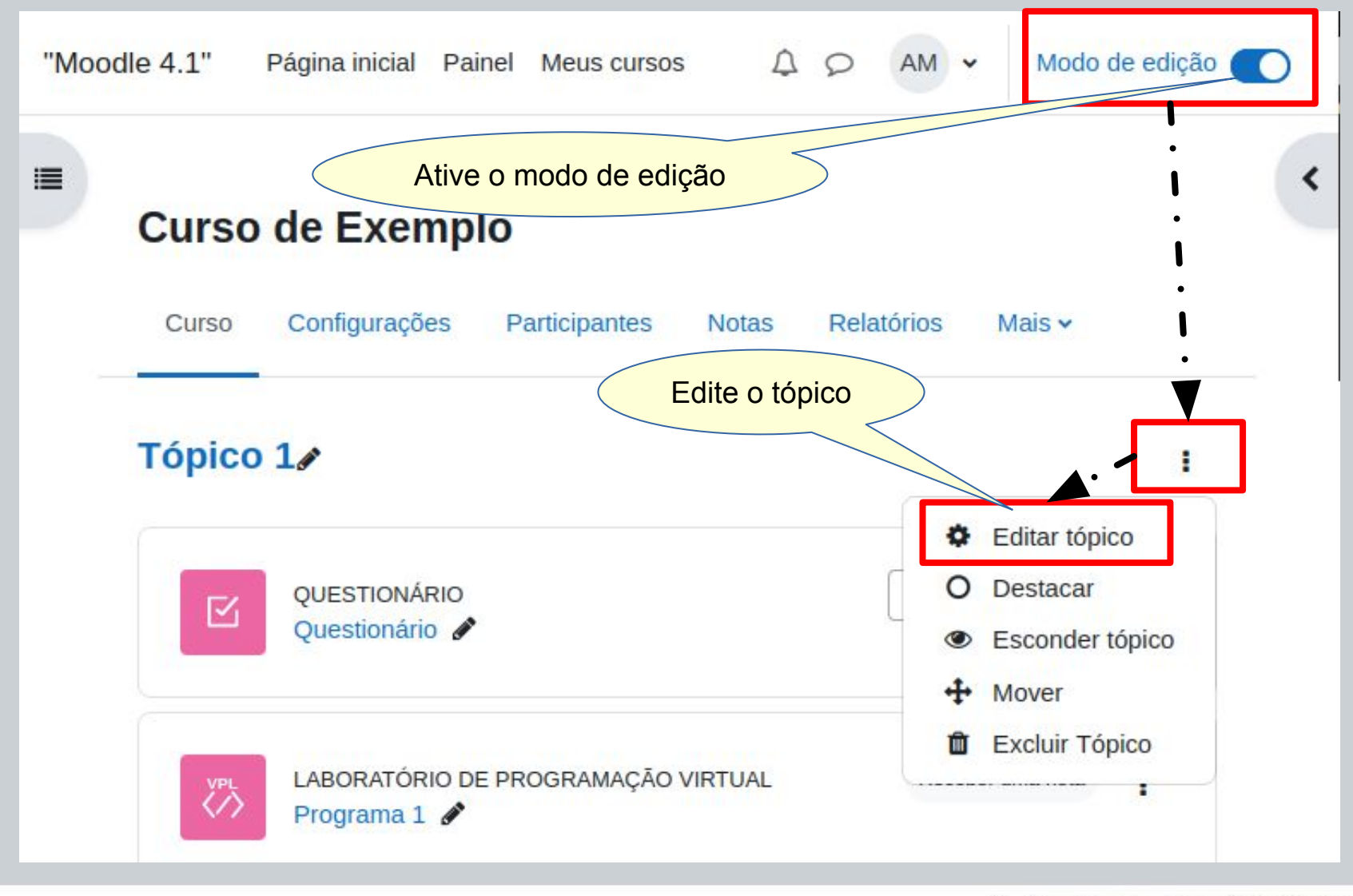

**UFSC** UNIVERSIDADE FEDERAL DE SANTA CATARINA

### 3) Permissão em Tópico

### Sumário de Tópico 1

#### Contrair tudo

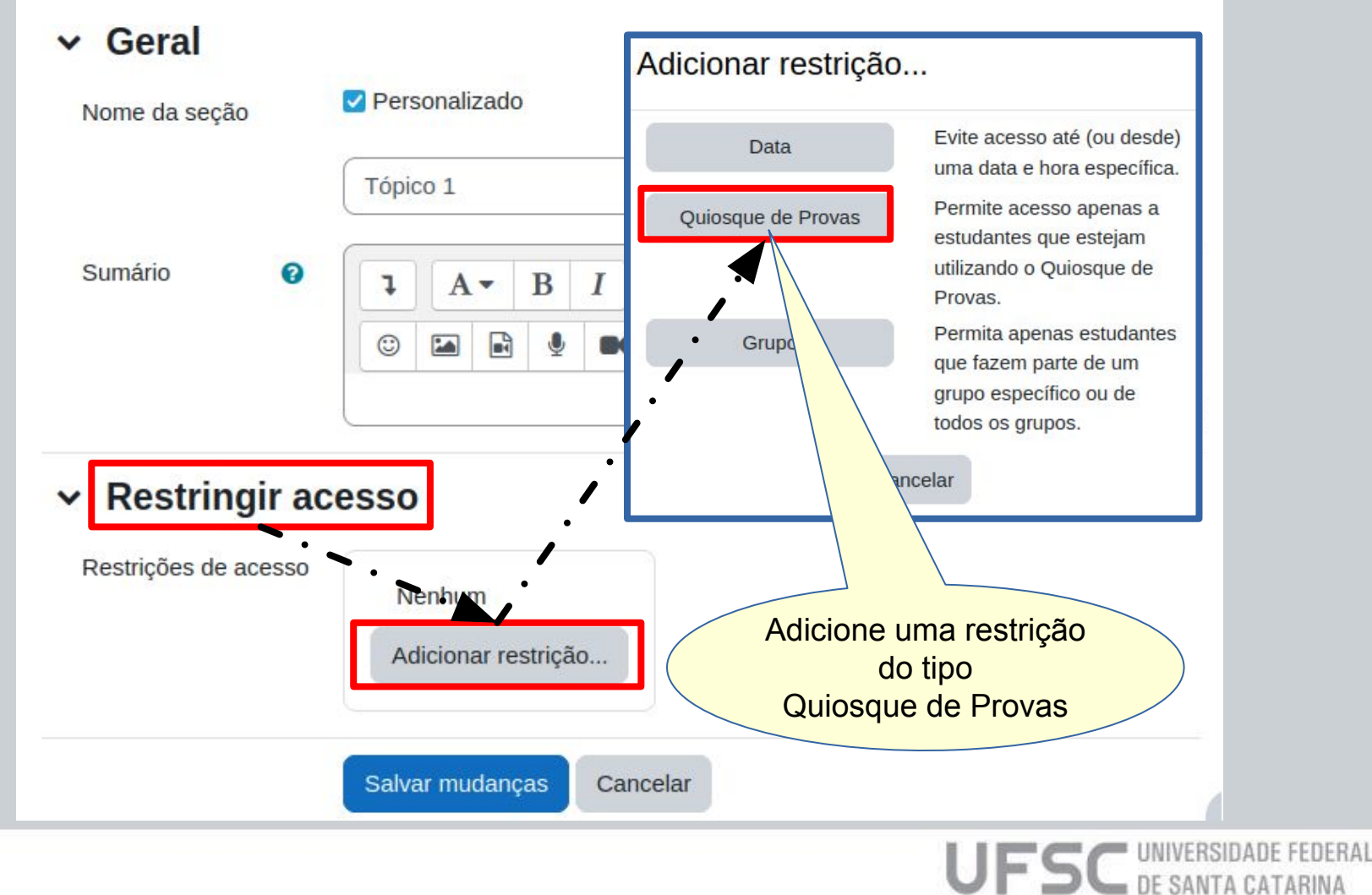

#### 3) Permissão em Tópico Selecione um das opções da restrição Restringir acesso Restrições de acesso Estudante combinar com o seguinte \$ deve Quiosque × 0 Escolher... de Provas Escolher... SOMENTE quando usando o Quiosque de Provas, em qualquer etapa Adicionar restrição... TAMBÉM quando usando o Quiosque de Provas, em qualquer etapa SOMENTE quando usando o Quiosque de Provas, na etapa: Primeira SOMENTE quando usando o Quiosque de Provas, na etapa: Segunda Salvar mudanças Cancelar

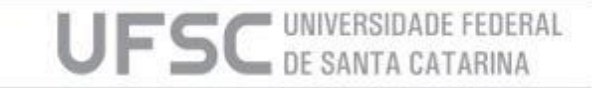

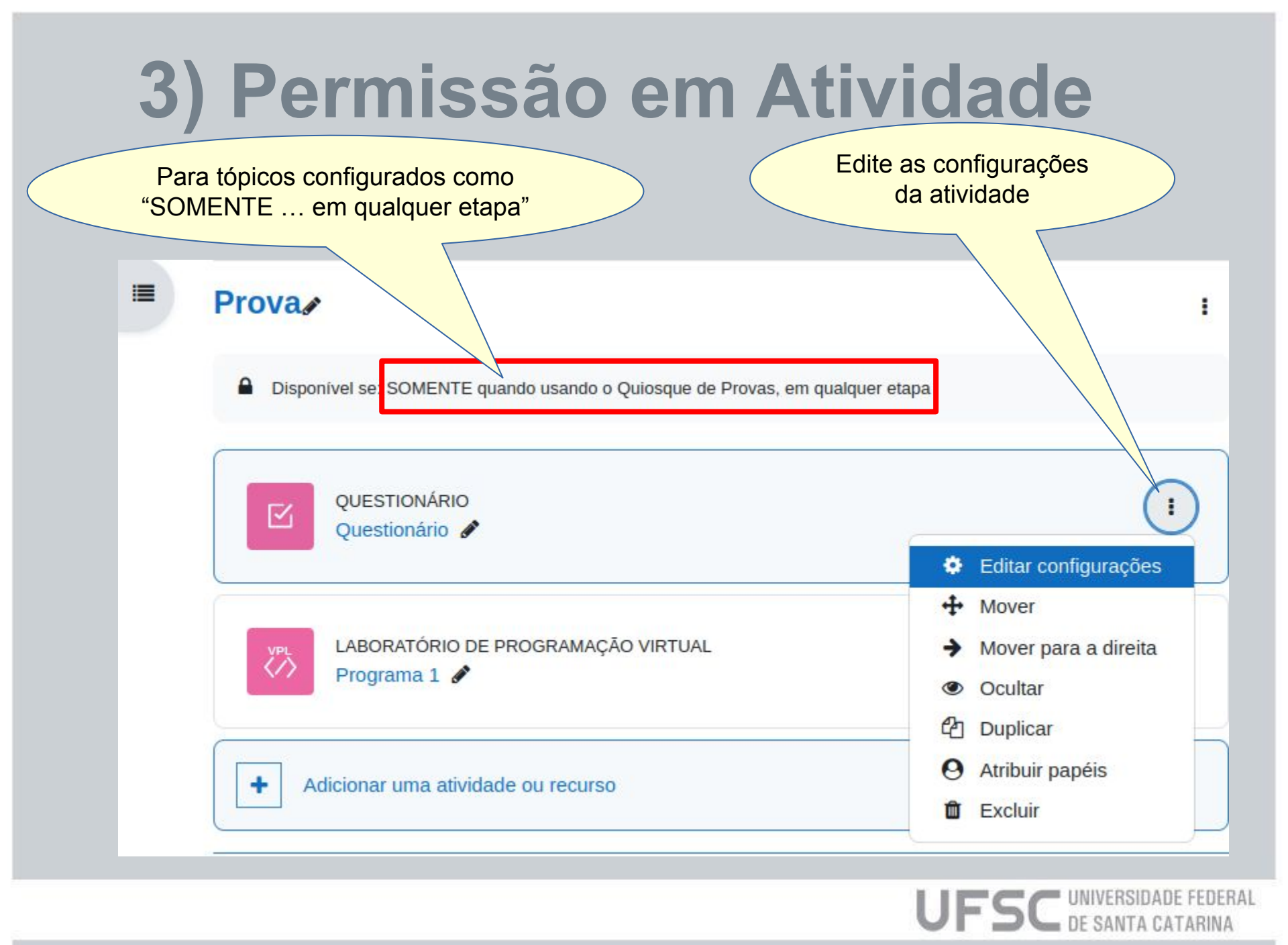

### 3) Permissão em Atividade

### Atualizando um Questionário em Provao

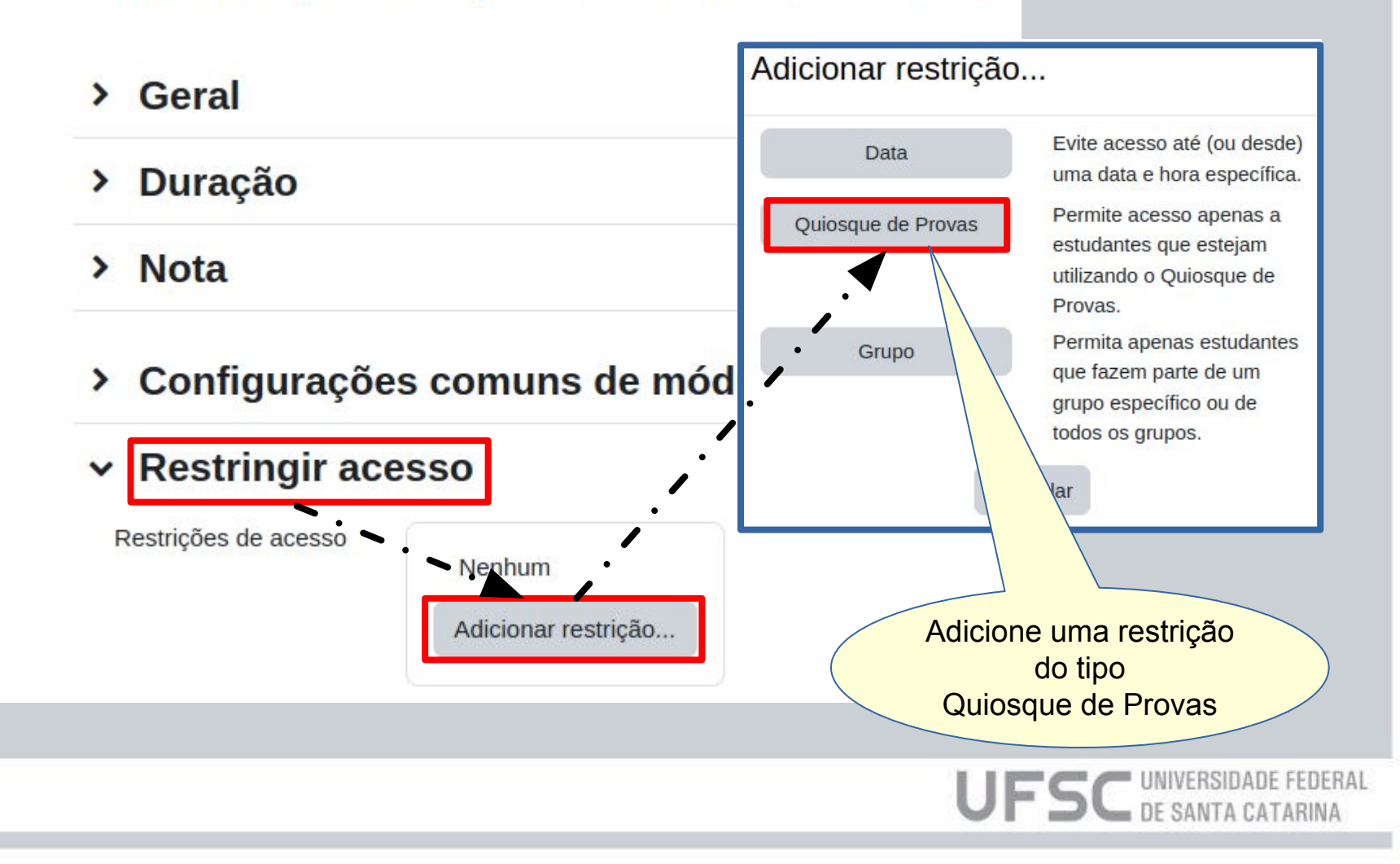

### 3) Permissão em Atividade

### Restringir acesso

| Restrições de acesso | Estudante           | deve                     | combinar com o seguinte                                          |
|----------------------|---------------------|--------------------------|------------------------------------------------------------------|
|                      | ۲                   | Quiosque<br>de<br>Provas | SOMENTE quando usando o Quiosque de Provas, na etapa: Primeira 🗢 |
|                      |                     |                          | Escolher                                                         |
|                      | Adicionar restrição |                          | SOMENTE quando usando o Quiosque de Provas, na etapa: Primeira   |
|                      |                     | r restrição              | SOMENTE quando usando o Quiosque de Provas, na etap : Segunda    |
|                      |                     |                          |                                                                  |
|                      |                     |                          | Selecione a etapa                                                |

UFSC UNIVERSIDADE FEDERAL DE SANTA CATARINA

DE SANTA CAT/

- No dia da prova, carregar o Quiosque de Provas em cada computador onde será realizada a prova.
  - Carga via rede de computadores
  - Carga via USB (Pendrive)
- Divulgar a palavra-chave aos estudantes para que eles possam configurar o Quiosque de Provas e ter acesso à prova

# 4) Carga do Quiosque via rede

- Ligue o computador e assim que aparecer qualquer texto ou imagem na tela pressione imediatamente a tecla F12 (uma ou mais vezes) para que seja apresentada opção de carga de sistema operacional via rede.
- Selecione uma opção como (depende de marca e modelo da máquina):
  - Network boot
  - Onboard NIC
  - ... IPV4 ...
- Em caso de dúvidas, consulte o técnico de TI responsável pelo laboratório ou sala.

## 4) Carga do Quiosque via rede

• Após alguns instantes, deve aparecer uma tela similar à abaixo.

| Servico de Carga Remota SETIC/UFSC                                                                    |                                                |
|----------------------------------------------------------------------------------------------------|------------------------------------------------|
| Inicializar pelo disco local                                                                          | Seleciona opção de Quiosque de Provas desejada |
| Desktops Virtuais<br>Desktop Virtual para sistemas administrativos (SPA, CA)                          | e aguarde sua carga                            |
| Campi UFSC<br>Ararangua - Quiosque de Provas                                                          |                                                |
| Aulas<br>Quiosque de Aulas - V3.4<br>Quiosque de Aulas - V4.0                                         |                                                |
| Quiosque de Provas - V3.3<br>Quiosque de Provas - V4.0                                                |                                                |
| Ubuntu Desktop<br>Ubuntu desktop amd64 18.04 LTS (v1 - teste)<br>Ubuntu desktop amd64 16.04 LTS (v19) |                                                |
| Ubuntu desktop amd64 16.04 LTS (v23)<br>XUbuntu desktop amd64 16.04 LTS (V14)<br>                     |                                                |

UFSC UNIVERSIDAT

### 4) Autenticação

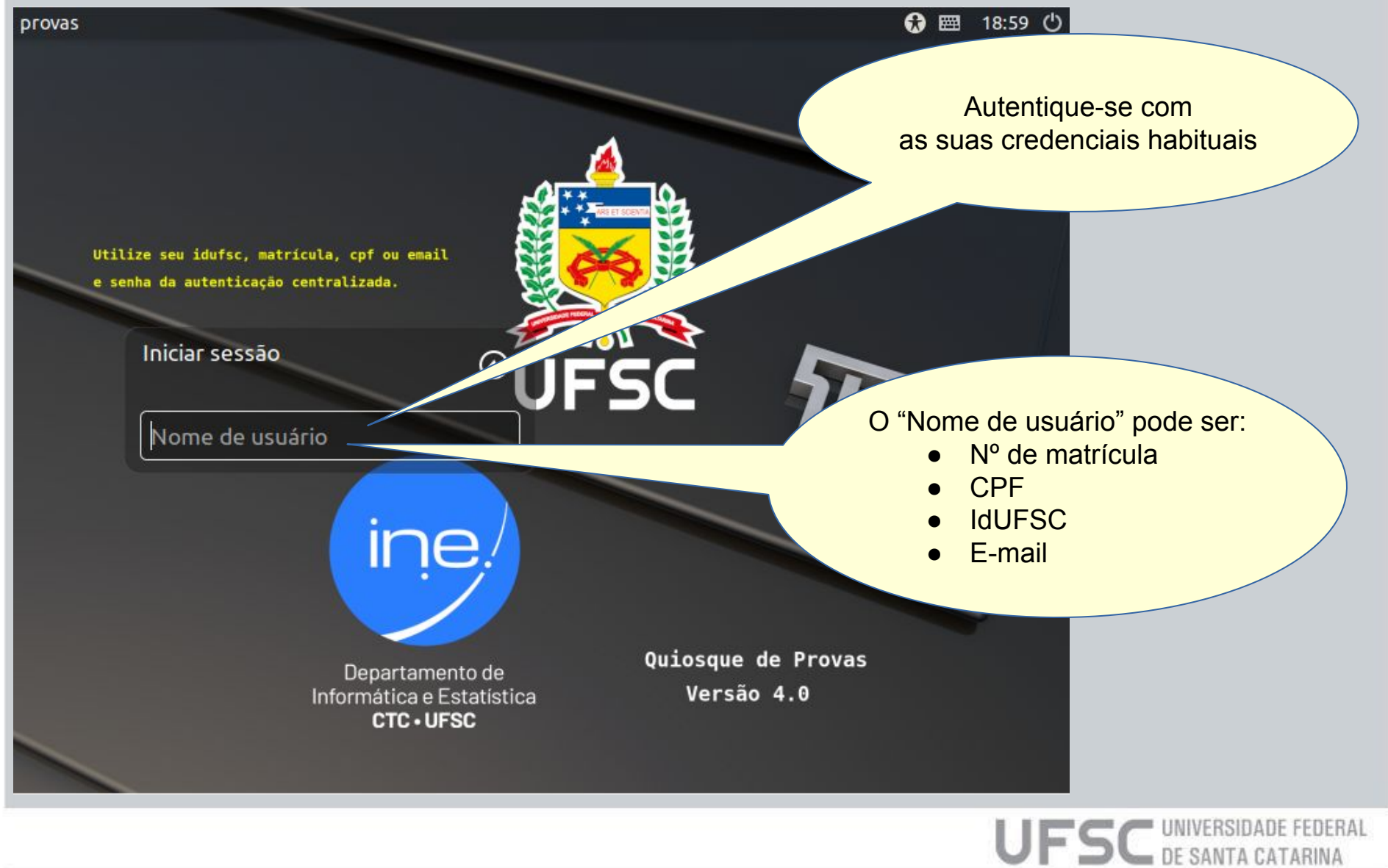

## 4) Configurar o Quiosque

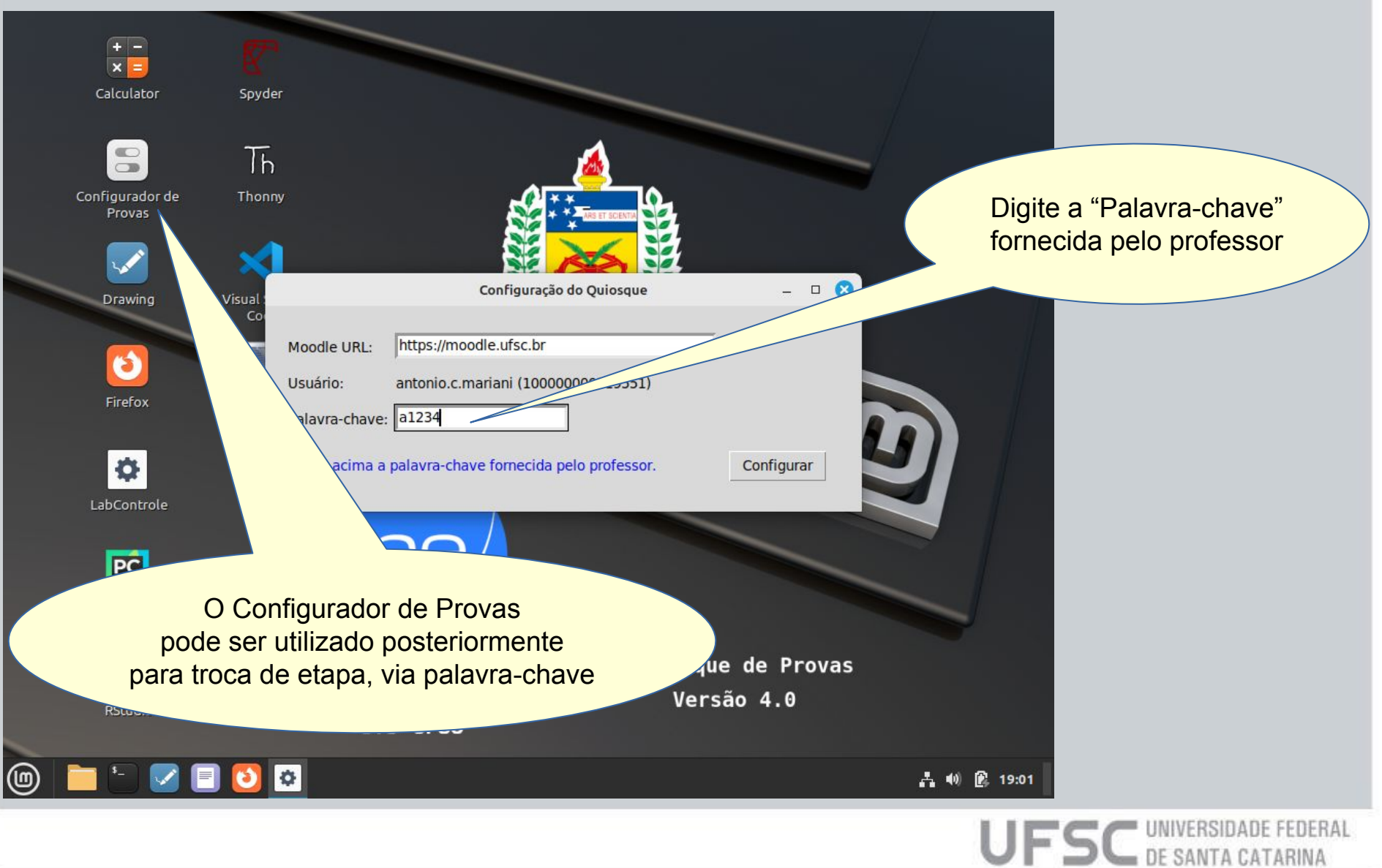

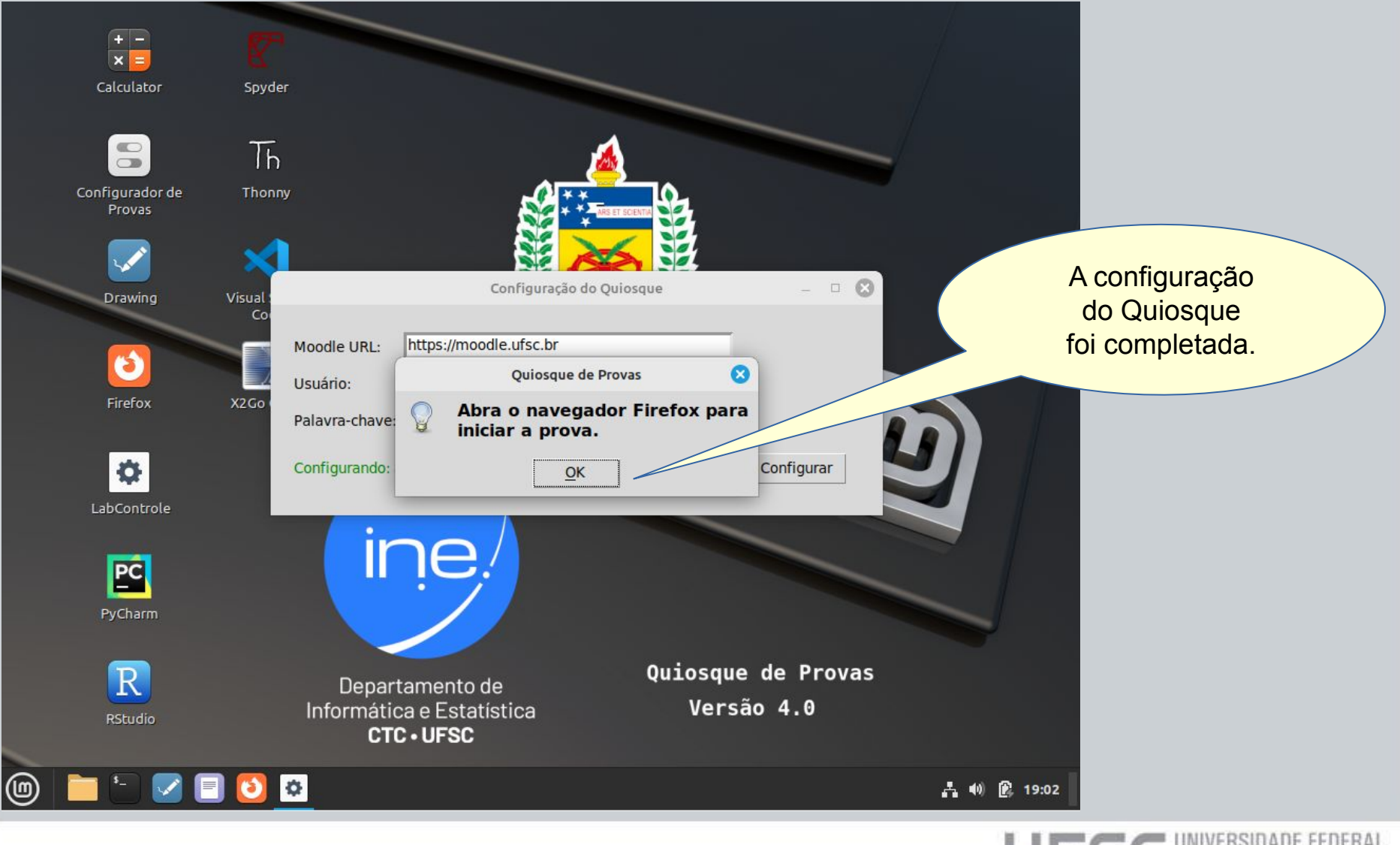

UFSC UNIVERSIDADE FEDERAL DE SANTA CATARINA

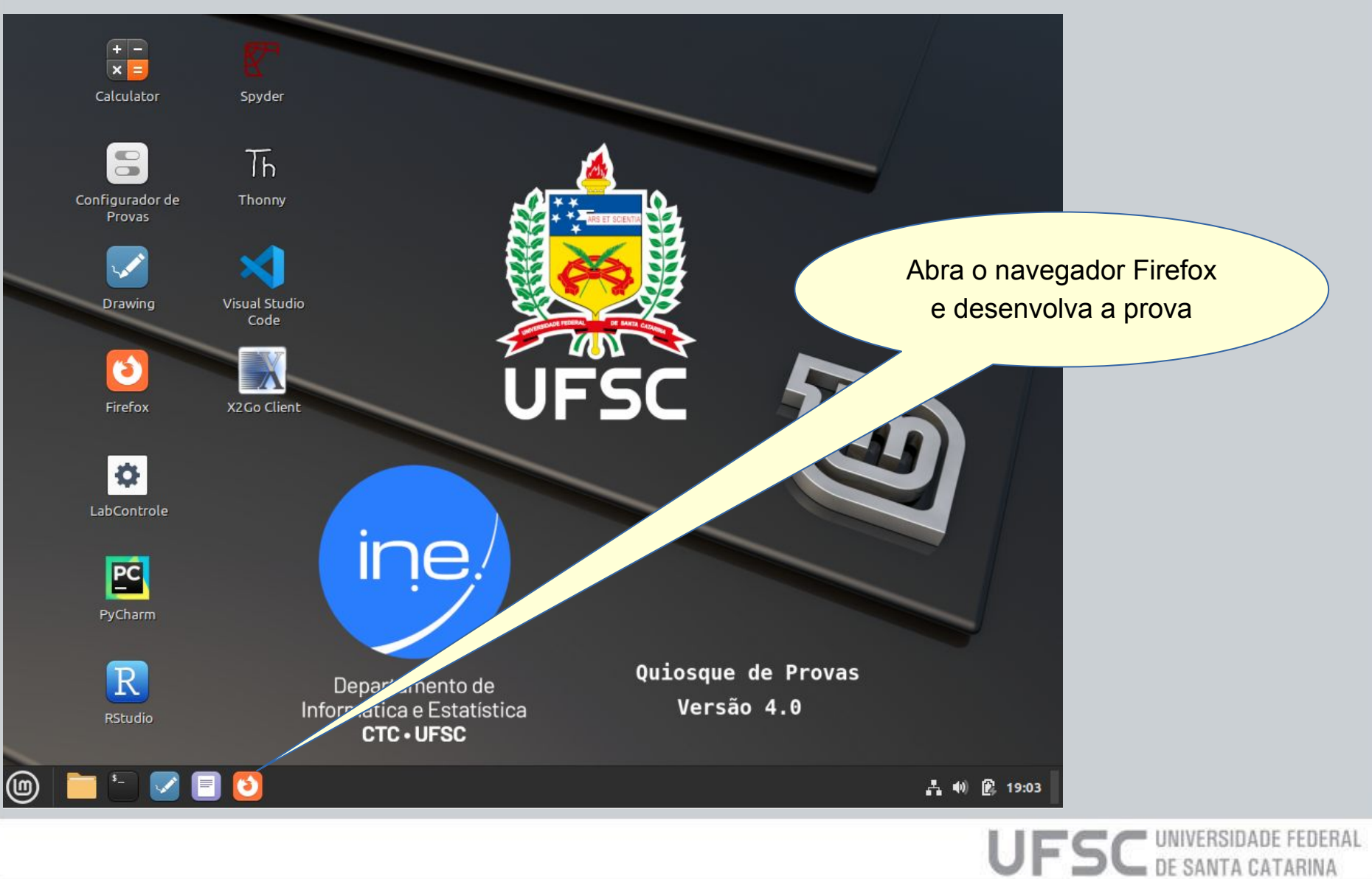

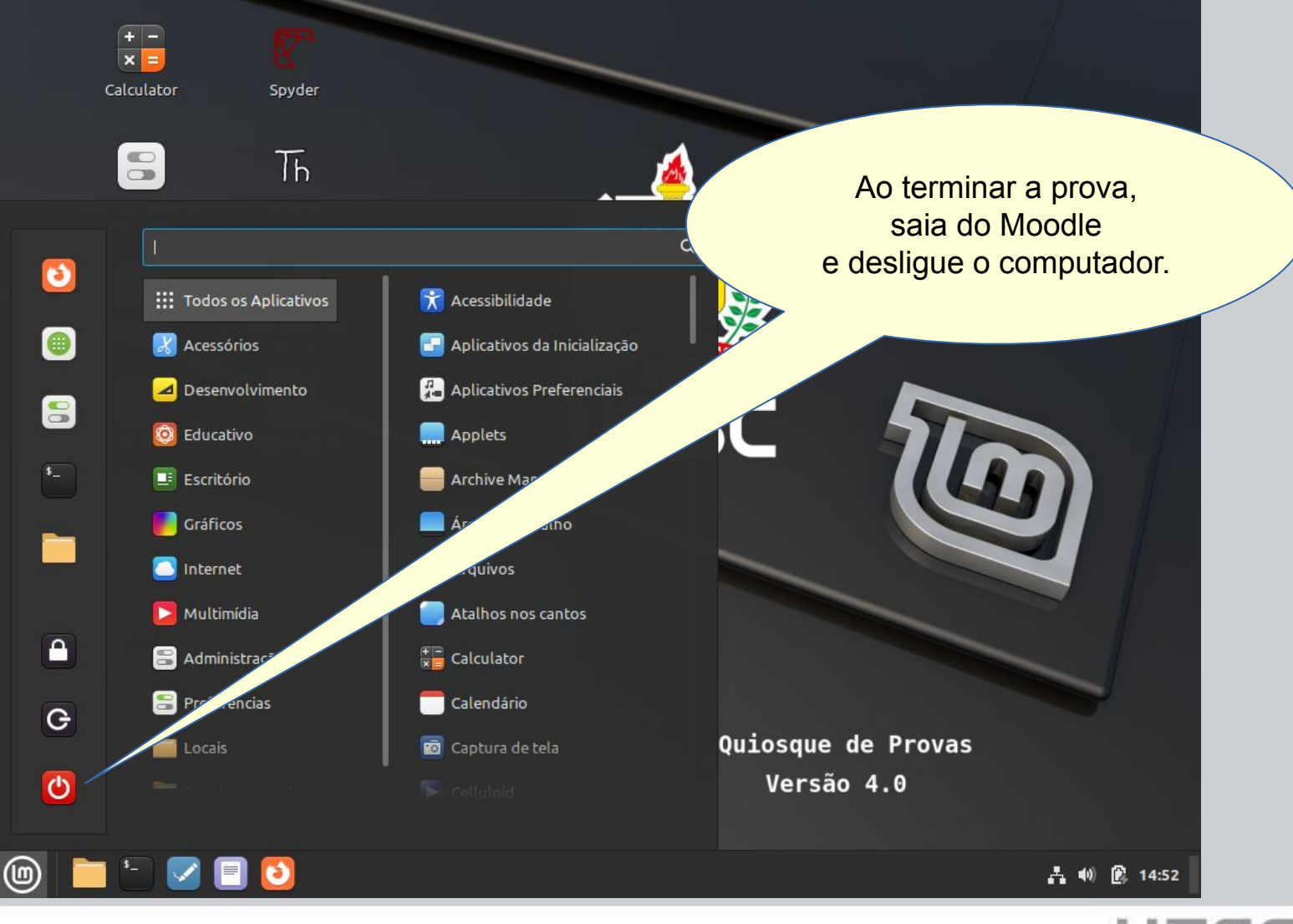

UFSC UNIVERSIDADE FEDERAL DE SANTA CATARINA

## 5) Corrigir e publicar resultado

Ao final, no Moodle:

- Corrija as questões discursivas ou outras que requeiram intervenção.
- Remova as restrições do tipo Quiosque de Provas para que os estudantes tenham acesso regular (sem o uso do Quiosque de Provas) ao conteúdo da prova.
- É importante garantir que as atividades estejam configuradas de forma a NÃO permitir que o estudante altere seus conteúdos em acessos posteriores, sem o uso do Quiosque de Provas.

### Contato

{antonio.c.mariani, guilherme.geronimo}@ufsc.br

Depto. de Informática e Estatística INE/CTC - SeTIC

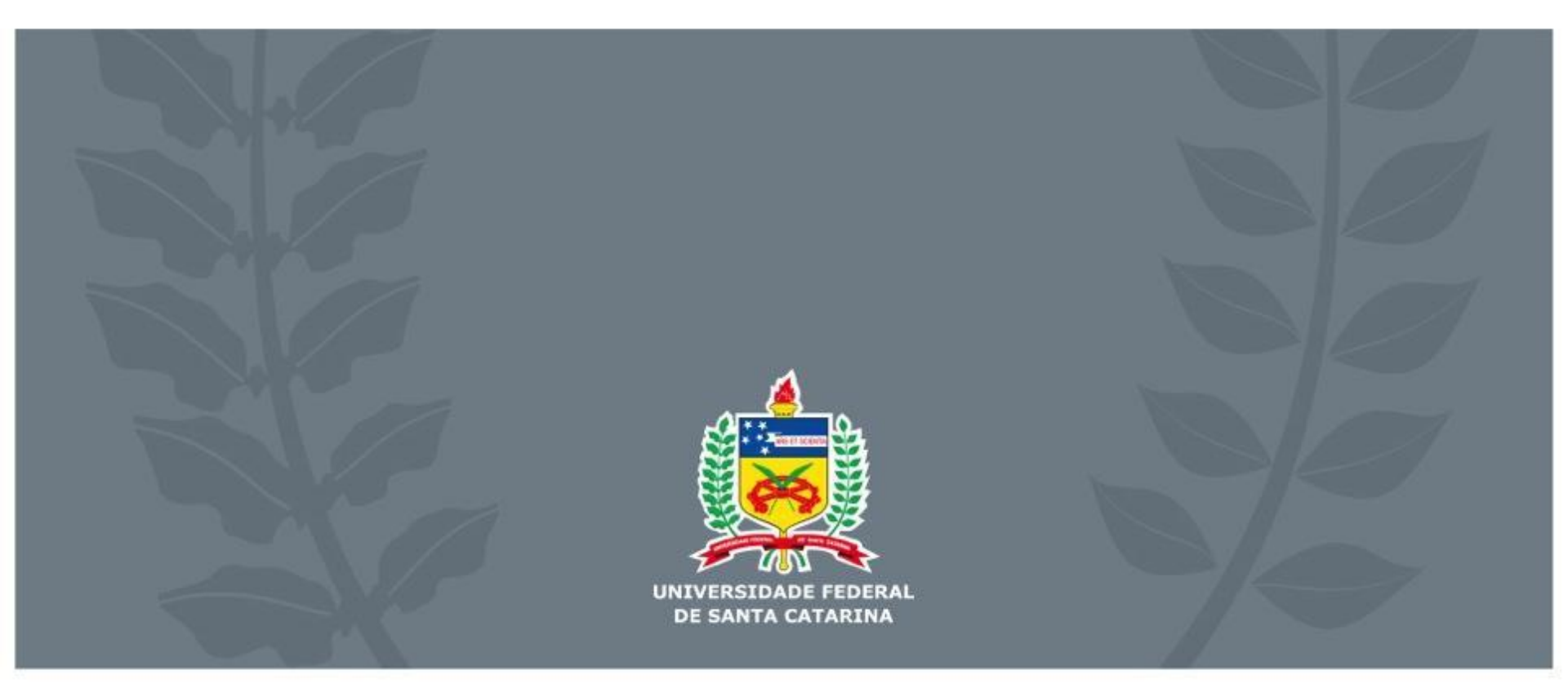